## カード受付システム アンインストールマニュアル

2019年2月

## アンインストール

アプリケーションを削除すると、受付データも削除されます。 必ず受付データのアップロードを行ってから、実行してください。 <u>PC をレンタルした場合には、行わないでください。</u> コントロールパネル「プログラムの追加と削除」にて アンインストールは行なわないでください。

- マイコンピュータ(コンピューター) → ローカル ディスク(C:) → KaiinCardEntry フォルダを 開いてください。
- KaiinCardEntry フォルダ内の「uninstall」を右クリックして「管理者として実行(A)」を選択してください。
- ③ アプリケーションの削除の確認が表示されますので、削除してよい場合は「y」を、削除を中止す る場合は「n」を入力し、最後に Enter キーを押してください。

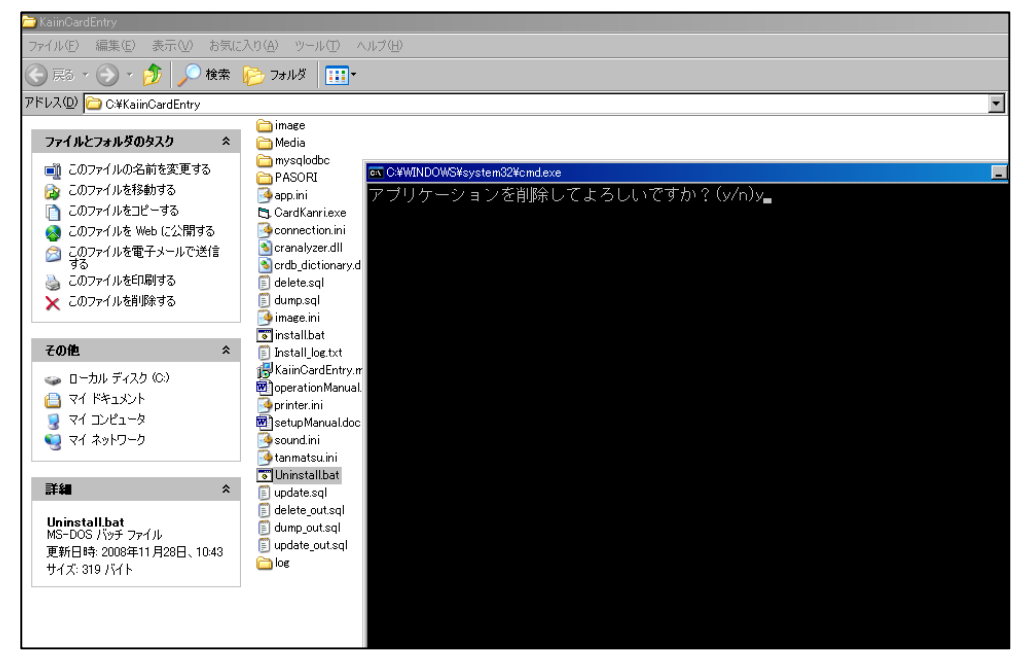

- ④ 受付システムの削除が完了します。
- ⑤ 最初にダウンロードした zip ファイル(KaiinCardEntry. zip)は手動で削除を行ってください。
  (zip ファイルを右クリックし、「削除」を選択すると削除が行えます)